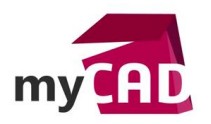

#### Trucs & Astuces – Comment créer des modèles de projet dans la 3DEXPERIENCE

#### Résumé

La plateforme 3DEXPERIENCE de Dassault Systèmes est une solution SaaS qui vous permet de piloter un produit et ses évolutions, de la conception à son retrait, de planifier et suivre vos projets tout en respectant le délai et le coût de ceux-ci.

Dans ce tutoriel 3DEXPERIENCE, notre expert vous explique comment créer des modèles de projet dans la 3DEXPERIENCE. Cette astuce vous permettra de gagner beaucoup de temps au quotidien !

Voici les 5 étapes pour créer des nouveaux projets en vous appuyant sur un modèle que vous aurez complétement personnalisé à vos processus.

#### Solutions

### 1. Créer le modèle de projet

Dans un premier temps, en tant que chef de projet, vous pourrez utiliser la fonction de création de **Modèles de projet** dans votre application Project Management.

| and to the sea proceeded         | Desists                   |      |                |        |           |               |                         |                     | Pal IIV    | 1001   | Masquer panneau 5 innvettal ar                                                                             |
|----------------------------------|---------------------------|------|----------------|--------|-----------|---------------|-------------------------|---------------------|------------|--------|----------------------------------------------------------------------------------------------------|
| Gammes de produits               | Projets                   |      | - [30] 🖂 Ind   | 100    |           |               |                         |                     | NT C       |        | b Tinber on strengt                                                                                        |
| Produits                         | l +- Ⅲ- Ⅲ- ■              | 1 -  | i C Y 周        | 5 %·   |           |               |                         |                     |            | R      | Incres en attente                                                                                          |
| Builds                           | Nom                       | -    | Phase courante | туре   | Statut    | Propriétaire  | Espace de collaboration | Date de fin estimée | Fin réelle | Date   | e Class A Door                                                                                             |
| Program                          | 🗐 🚀 Essai                 |      |                | Espac  | Prēlimi   | Florent Brig  | Common Space            | 21 déc. 2016        |            | 21 de  | 0 2 4 6 8 10 12 14                                                                                         |
| Collection de tableau de<br>bord | Class_A Hood              |      | Import point . | Espac  | En trait  | Florent Brig. | FBR                     | 27 déc 2016         |            | 2 dê   | O Cette semane     O Ce mos-a     O Les 30 jours suivents     dépes                                        |
| Fáches                           | Class_A.Door              |      | @T-0000217     | Espac  | En trait. | Florent Bng   | FBR                     | 27 dőc. 2016        |            | 2 dó   | bi Livrables en attente                                                                                    |
| rogrammes                        | Santos Development        | ŧs - | Prototyping    | Espac  | En trait  | BENJAMIN      | MGL                     | 7 mars 2018         |            | 5 juit | Class_A Hood<br>fl. Class_A Door                                                                           |
| hojels                           | 🗐 🙀 Trinity Development i | E.   | CAD Steps      | Espac  | En trait  | BENJAMIN      | MCL                     | 12 mars 2018        |            | 7 juil | II Trinity Developmen                                                                                      |
| isques                           |                           |      |                |        |           |               |                         |                     |            |        | O Catte semaine     O Ce mois-ci     O Les 30 jours sulvants 3 Echéprice dépar                             |
| ojecurs                          | Créatie                   |      | ah aléha m     | aralat |           |               |                         |                     |            |        |                                                                                                    |
| ools de ressources               |                           | л    | nodele de l    | projet |           |               |                         |                     |            |        | Problèmes en attente     O Catta semaine     O Ce mois-cl     O Les 32 jours suivants     2 Echèance dépas |
| euille de temps                  |                           |      |                |        |           |               |                         |                     |            |        | h Eushundiana                                                                                              |
| apport de résumé de              |                           |      |                |        |           |               |                         |                     |            |        | Sommaire Resources Planning Rinance Risque                                                                 |
| opels                            |                           |      |                |        |           |               |                         |                     |            |        | Class_A Hood 🔳 📕 📕 🧶 🔶                                                                                     |
|                                  |                           |      |                |        |           |               |                         |                     |            |        | Santos Development                                                                                         |
|                                  |                           |      |                |        |           |               |                         |                     |            |        | Trinity Developmen.                                                                                        |
|                                  |                           |      |                |        |           |               |                         |                     |            |        | ▶ Efforts                                                                                                  |
|                                  |                           |      |                |        |           |               |                         |                     |            |        |                                                                                                    |
|                                  |                           |      |                |        |           |               |                         |                     |            |        | Clans_A Hood                                                                                               |
|                                  |                           |      |                |        |           |               |                         |                     |            |        | Class_A Hood<br>Class_A Door                                                                               |
|                                  |                           |      |                |        |           |               |                         |                     |            |        | Class_A Head<br>Class_A Deer                                                                               |
|                                  |                           |      |                |        |           |               |                         |                     |            |        | Class_A Rood<br>Class_A Roor<br>Santo: Development                                                         |

Ensuite, vous devez renseigner le nom de votre modèle, sa description complète et la devise utilisée. Puis, sauvegardez le modèle.

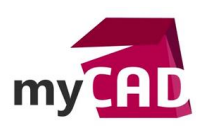

AuteurFlorent Brigard, Ingénieur d'applications, BU Services, VISIATIVDate17.11.2017Produit3DEXPERIENCEVersion2017 ou inférieure

| Créer modèle de projet                         |   |
|------------------------------------------------|---|
| Q %-                                           |   |
| Les champs en rouge et en italique sont requis |   |
| Туре                                           |   |
| Modèle de projet                               |   |
| Nom                                            |   |
| Process de développement                       |   |
| Espace de collaboration<br>FBR                 |   |
| Règle de gestion                               |   |
| Modèle de projet 🔻                             |   |
| Description                                    |   |
| Projet générique de développement              |   |
| Distingtion                                    |   |
| Date de début du projet *                      |   |
| Devise de base                                 |   |
| Euro                                           |   |
| Auteur<br>Florent Brigard                      |   |
|                                                |   |
|                                                |   |
|                                                |   |
|                                                |   |
|                                                |   |
|                                                |   |
|                                                |   |
|                                                |   |
| OK Annuler                                     |   |
|                                                | - |
|                                                |   |

### 2. Créer le planning type

Une fois que vous êtes rentré dans la création du modèle de projet, commencez par créer votre planning type avec vos phases, vos jalons, vos portes et vos tâches.

Ensuite, renseignez les durées estimées de chacun, leurs dépendances, les rôles pressentis, les exigences de tâches, obligatoire ou facultative, et le type de contrainte, le plus tôt ou le plus tard possible.

| de 👘 sdexf                      | PERIENCE   ENOVIA Project Management                             | Rachardhar                                                                                    |                            | হ] ♥         |                        |                   | Florent Brigard  | ه +             | A & @         |  |  |  |  |
|---------------------------------|------------------------------------------------------------------|-----------------------------------------------------------------------------------------------|----------------------------|--------------|------------------------|-------------------|------------------|-----------------|---------------|--|--|--|--|
| Process de                      | développement Projet générique de<br>de projet (1) développement | Etat : Acts * Injuctif<br>Propriétaire : Florent Brigand<br>Modifié : Oct 24, 2017 9:24:33 AM |                            |              |                        |                   | <b>A</b> =       | <u>&lt;</u> n < |               |  |  |  |  |
| Process de démandant            | Planning Disgramme de Gant                                       |                                                                                               |                            |              |                        |                   |                  |                 |               |  |  |  |  |
| Signets                         | Edition + Type Täche + Non 1                                     | 0 • 🖷 🐨 🗃 👚 🔶 🗙 😹 🖁                                                                           | 6· 11· 2 11 7              | 0. 1 %       |                        |                   |                  |                 | 2             |  |  |  |  |
| Budget                          | Mise à jour en masse                                             |                                                                                               |                            |              |                        |                   |                  | Enregist        | Ver Annuler   |  |  |  |  |
| Dossiers                        |                                                                  |                                                                                               |                            | Estimé       |                        |                   |                  |                 |               |  |  |  |  |
| Historique                      | 🔲 Nom de tâche                                                   | Type de tâche Identif                                                                         | iant Dépendance Etat       | Durée estimé | Type de contrainte     | Exigence de tâche | Rôle pour projet | ? Nivea         | u Descript    |  |  |  |  |
| Cycle de vie                    | 🖃 📰 💣 Process de développement                                   | Modèle de pr                                                                                  | Artif                      | 157.0 Jours  | Le plus tôt possible   |                   |                  |                 | Projet (      |  |  |  |  |
| Propriétés                      | 🕞 🕨 📄 😰 Dessin de style                                          | Porte                                                                                         | 1 Prélimin                 | 0.0 Jours    | Le plus tard possible  | Obligatoire       | Développeur de   | 1               |               |  |  |  |  |
| Questions                       | 🖉 🛥 📃 🔂 Classification                                           | Phase                                                                                         | 2 TFS+0.0 d Prélimin       | 2.0 Jours    | Le plus tard possible  | Obligatoire       | Chef de projet   | 2               | Screen        |  |  |  |  |
| Modèle de plan de<br>ressources | - + - Analyse de la concurrence                                  | Táche                                                                                         | 3 2.FS+0.0 d Prélimin      | 1.0 Jours    | Le plus tard possible  | Facultatif        | Ingénieur concep | <b>y</b> 3      |               |  |  |  |  |
| Versions                        | 📕 🗕 🖂 CAO initiale                                               | Phase                                                                                         | 4 2 FS+0.0 d,1 Prélimin    | 5.0 Jours    | Le plus tard possible  | Obligatoire       | Ingénieur concep | 4               | -<br>internal |  |  |  |  |
|                                 | 👘 🕞 🔶 Approbation première ebauch                                | Porte                                                                                         | 5 4 FS+0 0 d Prélimin      | 2.0 Jours    | "Le plus tard possible | Obligatoire       |                  | 5               |               |  |  |  |  |
|                                 | 🗧 🔸 📃 🖄 Prototypes                                               | Phase                                                                                         | 6 5 FS+0.0 d Prélimin      | 12.0 Jours   | Le plus tard possible  | Obligatoire       | Concepteur tech  | 6               | '             |  |  |  |  |
|                                 | Approbation prototypes                                           | Porte                                                                                         | 7 6.FS+0.0 d Prelimin      | 0.0 Jours    | Le plus tard possible  | Obligatoire       |                  | 7               |               |  |  |  |  |
|                                 | 🗐 🗕 🛨 🔝 😨 Génération Born                                        | Phase                                                                                         | 8 7 FS+0.0 d Prélimin      | 0.0 Jours    | Le plus tard possible. | Obligatoire       | Membre de l'équi | В               | (at sku       |  |  |  |  |
|                                 | ► → 💽 🕑 Validation BOM                                           | Parte                                                                                         | 9 8FS+0.0 d Prélimin       | 0.0 Jours    | Le plus tard possible  | Obligatoire       | Chef de projet   | 9               |               |  |  |  |  |
|                                 | 👘 🖃 🗭 🔁 Conception détaillé et outillag                          | e Phase                                                                                       | 10 9 FS+0.0 d Prélimin     | 5 0 Jours    | "Le plus tard possible | "Obligatoire      | Ingénieur concep | 10              | "(purcha      |  |  |  |  |
|                                 | 🕞 🔸 📃 🔁 Industrialisation                                        | Phase                                                                                         | 11 10:55+0.0 d Prélimin    | 5.0 Jours    | Le plus tard possible  | Obligatoire       | Membre de l'équi | 11              |               |  |  |  |  |
|                                 | Validation industrialisation                                     | *Porte                                                                                        | 12 10:FS+0.0 d Prélimin    | 0.0 Jours    | Le plus tard possible  | Obligatoire       | Responsable de   | 12              |               |  |  |  |  |
|                                 | 🕞 🗕 🔄 💟 Calcul coût de revient                                   | Phase                                                                                         | 13 12 FS+0.0 d Prélimin    | 20.0 Jours   | Le plus tôt possible   | Obligatoire       | Concepteur tech  | 13              |               |  |  |  |  |
|                                 | 🔄 🗕 🗐 🕑 Check Point Coût de revier                               | nt Jaion                                                                                      | 14 Prélimin                | 20.0 Jours   | Le plus fard possible. | Obligatoire       | ×                | 🖌 13.1          | 7             |  |  |  |  |
|                                 | 🕞 🔸 📄 🕑 Gestion de la qualité                                    | Phase                                                                                         | 15 13 FS+0.0 d Prélimin    | 40.0 Jours   | Le plus tôt possible   | Obligatoire       | Chef de projet   | 14              |               |  |  |  |  |
|                                 | 🖹 🕳 🕳 🔁 Check Point qualité                                      | Jaion                                                                                         | 16 Prélimin                | 40.0 Jours   | Le plus tard possible  | Obligatoire       | *                | ✓ 14.1          | ,             |  |  |  |  |
|                                 | - + - Production Go Live                                         | Porte                                                                                         | 17 15:F5+0.0 d Prélimin    | 0.0 Jours    | Le plus tard possible  | Obligatoire       | Responsable de   | 15              |               |  |  |  |  |
|                                 | 🕞 🕳 🖂 🖓 Pré-série et lancement produ                             | rtim Phase                                                                                    | 18 17 ESLO D.4. Publicatio | 70.0 loves   | La nhe tant nneebla    | Celieatoira       | Deconcente de    | 16              | · ·           |  |  |  |  |
|                                 |                                                                  | S 107                                                                                         |                            |              |                        |                   |                  |                 | 19 objets     |  |  |  |  |

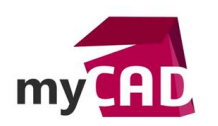

Astuce : pour gagner du temps dans la création du planning :

- Sélectionnez votre processus tout en haut de votre planning
- Créez des sous-tâches par 10
- Lancez le mode édition pour modifier chaque ligne directement

| Planning Diagramme de Gant |                     | ut 1                   | 2        |
|----------------------------|---------------------|------------------------|----------|
| Editio                     | n ∗ Type Tâche ▼    | Non 10 • 🖫 🖀 💷 🕋 🗍 🦊 🗙 | Ø        |
| Nom de tâ                  | che                 | Sous-tâche Type c      | le tâche |
| - 🗹 🖄 Pro                  | cess de développeme | nt Modèle              | de pr    |

### 3. Créer la structure documentaire

Si vous souhaitez utiliser votre projet pour centraliser l'ensemble des documents devant s'y rattacher, vous pouvez créer dans l'onglet dossier votre propre structure de répertoire.

| Process de divelopment Image: Dessier despace de tavait * Hetrier de fac. Out * Non II * Ell P. B. B. II * Ell P. D. Serier des de velopment Non II * Ell P. B. B. V. * Mer. Description Etat   Starcts Image: Dessier despace de tavait * Hetrier de fac. Out * Non II * Ell P. B. B. II * Ell P. D. Serier de start Nocés de de velopment Nocés de de velopment Nocés de velopment Nocés de velopment Nocés de velopment Nocés de velopment Nocés de velopment Nocés de velopment Nocés de velopment Nocés de velopment Nocés de velopment Nocés de velopment Nocés de velopment Nocés de vel                                                                                                    | Process de de<br>Modèle de  | Projet générique de Etat : Aud * Isacif<br>É Modèle de projet (1) Projet générique de développement Propriétaire Florent Brigard<br>Modèle Oct 24, 2017 9:24 33 AM |                                 |         |               |                      |         |      |              |                           |        | Carba  |
|----------------------------------------------------------------------------------------------------|-----------------------------|----------------------------------------------------------------------------------------------------|---------------------------------|---------|---------------|----------------------|---------|------|--------------|---------------------------|--------|--------|
| Signed       Non_       Non_                                                                                                    | Process de<br>développement | Edition + Type Dossier d'espa                                                                                                    | ice de travail 🔹 Hênter de l'ac | 2 Oui * | Non 1 .       | / 🐰 🎝 · 🗍            | · 1.    |      | ) <b>※</b> ・ |                           |        |        |
| Judget:       Image: Process de developpement       Modèle de pr.       Process de develop.       Proget generogie de devel.       Acti         Jossier de pr.       Image: Process de developpement       Image: Process de developpement       Image: Proces de developpement       Image: Proces de developpement </th <th>Signets</th> <th>Nom 🔺</th> <th></th> <th>٠ ۵</th> <th>Туре</th> <th>Titre</th> <th>Actions</th> <th>Rév.</th> <th>Ver.</th> <th>Description</th> <th>Etat</th> <th>Taille</th>                                                                                                    | Signets                     | Nom 🔺                                                                                                    |                                 | ٠ ۵     | Туре          | Titre                | Actions | Rév. | Ver.         | Description               | Etat   | Taille |
| Operation         Image: Constrained and shyle         Dossient desp.         01 Dossient desp.         01 Dossient desp.         01 Dossient desp.         02 Analyse concurr.         No         TRD         Existe           Vipol de Viel         Image: Concurrentielle         Image: Concurrentielle         Image: Conconcurrentielle         Image: Concurrenti                                                                                                    | /udget                      | 🖃 🗐 者 Process de développement                                                                                                    |                                 |         | Modèle de pr  | Process de dévelop   |         |      |              | Projet générique de dével | Actif  |        |
| identication       Image: Concertentie       Dossier desp 02 Analyse concert       Tito       Existe         impondeds       Image: Concertentie       Dossier desp 03 CAO       Image: Concertentie       Image: Concertentie       Image: Concentie                                                                                                    | lossiers                    | 🛞 🗐 🗁 01 Dessins de style                                                                                                    |                                 |         | Dossier d'esp | 01 Dessins de style  | 5       |      |              | TBD                       | Existe |        |
| yeb 0 8 0040       IBD       Existe         roondides       IBD       Existe         ubsistion 1       IBD       Existe         ubsistion 2       IBD       Existe         roondides       IBD       Existe         ubsistion 2       IBD       Existe         ubsistion 2       IBD       Existe         ubsistion 2       IBD       Existe         ubsistion 2       IBD       Existe         ubsistion 2       IBD       Existe         ubsistion 2       IBD       Existe         ubsistion 2       IBD       Existe         ubsistion 2       IBD       Existe         ubsistion 2       IBD       Existe         ubsistion 2       IBD       Existe         ubsistion 2       IBD       IBD       Existe         ubsistion 2       IDD Industrialisation       IBD       Existe         ubsistion 2       IDD Industrialisation       IBD       Existe         ubsistion 2       IDD Industrialisation       IBD       Existe         ubsistion 2       IDD Industrialisation       IBD       Existe         ubsistion 2       IDD Industrialisation       IDD Industrialisation       IDD Indust                                                                                                    | listorique                  | 🛨 🗔 🗁 02 Analyse concurrentielle                                                                                                    |                                 |         | Dossier d'esp | 02 Analyse concurr   | 5       |      |              | TBD                       | Existe |        |
| Concention         Pi Concention         Disser diesp 04 Prototypes         N         TBD         Existe           Indelige de plan de<br>second cess         Pi Con 06 Conception détaillées et outilleges         Dossier d'esp 06 00 Conception détaillées et outilleges         Dossier d'esp 06 Conception détaillées et outilleges         TBD         Existe           Instain s         Conception détaillées et outilleges         Dossier d'esp 07 Industrialisation         S         TBD         Existe                                                                                                    | ycle de vie                 | 1 🗐 🗁 03 CAO                                                                                                    |                                 |         | Dossier d'esp | 03 CAO               | 5       |      |              | TBD                       | Existe |        |
| Indele de plan de<br>assources       Image: Company to BOM       TBD       Existe         Image: Company to Bom       Image: Company to Bom       TBD       Existe         Image: Company to Bom       Image: Company to Bom       TBD       Existe         Image: Company to Bom       Image: Company to Bom       TBD       Existe         Image: Company to Bom       Image: Company to Bom       TBD       Existe         Image: Company to Bom       TBD       Existe         Image: Company to Bom       TBD       Existe         Image: Company to Bom       TBD       Existe         Image: Company to Bom       TBD       Existe         Image: Company to Bom       TBD       Existe         Image: Company to Bom       TBD       Existe         Image: Company to Bom       TBD       Existe         Image: Company to Bom       TBD       Existe         Image: Company to Bom       TBD       Existe         Image: Company to Bom       TB       Existe         Image: Company to Bom       TB       Existe         Image: Company to Bom       TB       Existe         Image: Company to Bom       TB       Existe         Image: Company to Bom       TB       Existe      <                                                                                                    | uestions                    | Ŧ 🛄 🗁 04 Prototypes                                                                                                    |                                 |         | Dossier d'esp | 04 Prototypes        | 55      |      |              | TBD                       | Existe |        |
| essources<br>Persons<br>Persons<br>Per | lodèle de plan de           | 1 🗐 🗁 05 BOM                                                                                                    |                                 |         | Dossier d'esp | 05 BOM               | 3       |      |              | TBD                       | Existe |        |
| Construint       Image: Construint of Construint of Construi                                                                                                    | ssources                    | ∓ 🛄 🗁 06 Conception détaillées et d                                                                                                    | outillages                      |         | Dossier d'esp | 06 Conception détai. | 3       |      |              | TBD                       | Existe |        |
|                                                                                                    | Di Siuris                   | + C 27 07 Industrialisation                                                                                                    |                                 |         | Dossier d'esp | 07 Industrialisation | 2       |      |              | TBD                       | Existe |        |
|                                                                                                    |                             |                                                                                                    |                                 |         |               |                      |         |      |              |                           |        |        |
|                                                                                                    |                             |                                                                                                    |                                 |         |               |                      |         |      |              |                           |        |        |

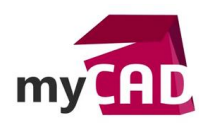

AuteurFlorent Brigard, Ingénieur d'applications, BU Services, VISIATIVDate17.11.2017Produit3DEXPERIENCEVersion2017 ou inférieure

### 4. Utiliser des questions pour configurer votre projet

Par la suite, si vous souhaitez conditionner certaines de vos phases, tâches ou jalons, vous pouvez utiliser les questions pour cela.

Par exemple, imaginons que le jalon *Check Point* est un passage facultatif d'une phase à une autre : en créant une question et en affectant le jalon *Check Point* à cette question, vous pourrez choisir si ce jalon doit être crée, ou pas, lors de la création de vos nouveaux projets. Vous l'aurez compris, il est très facile de rendre vos modèles de projets configurables.

|                                 | ENFEMIENCE   ENOVIN Plujett Planagement               |                                                                                          | CONTINUES CONTINUES |              | Piblicinit Brigand 🤤 🕇 🊧 🖬 🐨 |
|---------------------------------|-------------------------------------------------------|------------------------------------------------------------------------------------------|----------------------------------------------------------------------------------------------------|--------------|------------------------------|
| Visiotiv Process                | de développement Projet générique de<br>développement | Etat Add + Inactif<br>Propriétaire : Florent Brigard<br>Modifié : Oct 24, 2017 9 24 33 A | м                                                                                                    |              |                              |
| Process de<br>développement     | ≡• 💌 🖊 🗸 🎝•                                           | 🖆 • 🗊 • 💭 🂱 🖉 🏹                                                                          | " ) [ ※・                                                                                                    |              | IA.                          |
| Signets                         | Nom 🔺                                                 | Туре                                                                                     | Question                                                                                                    | Etat         | Réponse à guestion           |
| Budget                          | 🖃 📄 🏚 Process de développement                        | Modèle de projet                                                                         | Projet générique de développement                                                                                                    | Actif        |                              |
| Dossiers                        | 🖃 🛄 😘 Check Points                                    | Question                                                                                 | Avez vous besoin de Check Point en fin de phases Coût de revient et Qualité?                                                                                                    | Actif        |                              |
| Historique                      | 🛞 📄 🗭 Check Point Coût de revient                     | Jalon                                                                                    |                                                                                                    | Préliminaire | TRUE                         |
| Cycle de vie                    | 🗄 📃 🕜 Check Point qualité                             | Jalon                                                                                    |                                                                                                    | Préliminaire | TRUE                         |
| Proprietes                      | 🖃 🗐 🖓 F1&F2 Vs F3&F4                                  | Question                                                                                 | La phase d'analyse de la concurrence est-elle obligatoire?                                                                                                    | Actif        |                              |
| Modèle de plan de<br>ressources | 🗄 📃 🖸 Analyse de la concurrence                       | Tâche                                                                                    |                                                                                                    | Préliminaire | TRUE                         |
| •                               |                                                       |                                                                                          |                                                                                                    |              |                              |
|                                 | 4                                                     |                                                                                          |                                                                                                    |              | 6 obiet:                     |

# 5. Gérer des budgets et des plans de ressources

Par ailleurs, il est également possible, dans vos modèles de projets, de gérer :

- Vos budgets prévisionnels
- Vos plans de ressources nécessaires au bon déroulement de votre projet

Ces deux éléments étant souvent différents d'un projet à un autre, il est possible de les utiliser de manière partielle. En effet, vous pouvez définir dans votre budget prévisionnel les dépenses et investissements récurrents.

Ensuite, lors de la création d'un nouveau projet, vous pourrez rajoutez des lignes de budget propre à ce dernier, et surtout affecter les montants sur les lignes de budget prévues dans votre modèle.

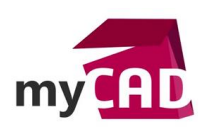

|                             | RENCE   ENOVIA Project                       | 1anagement            |                                                                                            | Rechercher | Q 🛇 |                      | Florent Brigard 🕘 🕇 🎓 | <b>@</b> |
|-----------------------------|----------------------------------------------|-----------------------|--------------------------------------------------------------------------------------------|------------|-----|----------------------|-----------------------|----------|
| Process de d                | éveloppement Projet gi<br>projet (1) dévelop | inérique de<br>sement | Etat Actr • Inectif<br>Propriétaire : Florent Brigard<br>Modifie : Oct 24, 2017 9:24:35 AM |            |     |                      |                       |          |
| Process de<br>développement | <b>≣</b> • <b>16 1</b> 0                     | ter (]er   <b>₫•</b>  | - ※ Ⅲ ▽ 国 <b>2</b> • □                                                                     |            |     |                      | Enregistrer           | Annuler  |
| Signets                     | -                                            |                       | a second a second                                                                          |            |     | month and an and an  |                       |          |
| Dossiers                    | Element                                      |                       | Application de modele                                                                      |            |     | Periode d'intervalle |                       |          |
| Historique                  | E E BUD000010                                | 3                     | TRUE                                                                                       |            |     | Phase de projet      |                       |          |
| Cycle de vie                | E Dépenses                                   |                       |                                                                                            |            |     |                      |                       |          |
| Propriétés                  | 🔲 🛄 Autre                                    | dépense               |                                                                                            |            |     |                      |                       |          |
| Questions                   | 📗 🖬 Four                                     | nitures et Outillage  |                                                                                            |            |     |                      |                       |          |
| Modèle de plan de           | 🖂 🖬 Loca                                     | tions et Crédit-bail  |                                                                                            |            |     |                      |                       |          |
| ressources                  | 📃 🖬 Serv                                     | ces achetés           |                                                                                            |            |     |                      |                       |          |
| Versions                    | 🖃 🔤 🛐 Investisser                            | nent                  |                                                                                            |            |     |                      |                       |          |
|                             | 🛄 🛄 Usin                                     | e et Equipement       |                                                                                            |            |     |                      |                       |          |
| •                           |                                              |                       |                                                                                            |            |     |                      |                       |          |
|                             | •                                            |                       |                                                                                            |            |     |                      |                       | 8 objet  |

### **En conclusion**

Pour gagner du temps dans la gestion de vos projets et la création de vos nouveaux projets, utilisez les modèles de projets de la plateforme 3DEXPERIENCE.

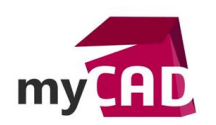

## Usages

- Gestion des données
- PLM

# Marques

• 3DEXPERIENCE